## Installation Procedure

- Unzip file Excel\_Add-in.zip, then obtain exe file Excel\_Add-in.exe
- Double click the EXE (Excel\_Add-in.exe) file to start the installation.
- Follow the installation process to install the Excel add-in
- Manually Activate SMF Excel Add-in from Excel
  - Open Excel 2010
  - o Click on File, then click on Excel Options in the bottom left corner

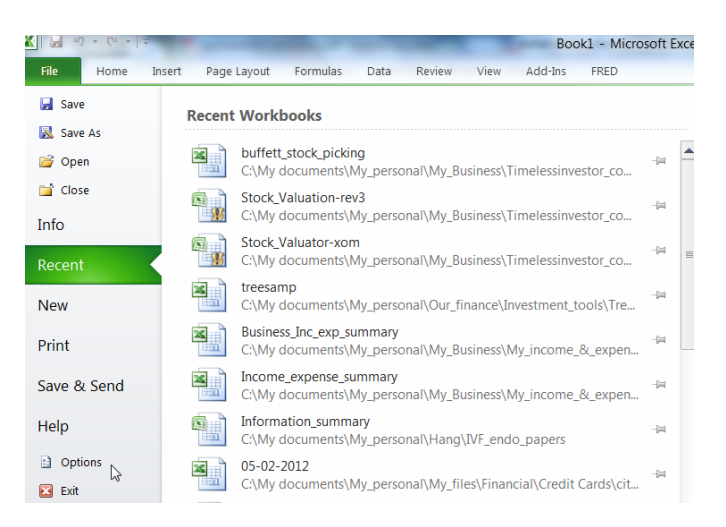

• On the left menu, click Add-Ins

| Excel Options        |                                                                                                    |  |  |
|----------------------|----------------------------------------------------------------------------------------------------|--|--|
| General<br>Formulas  | General options for working with Excel. User Interface options  Show Mini Toolbar on selection  Final Live Preview  Color scheme: Silver  ScreenTip style: Show feature descriptions in ScreenTips  T |  |  |
| Proofing             |                                                                                                    |  |  |
| Save                 |                                                                                                    |  |  |
| Language             |                                                                                                    |  |  |
| Advanced             |                                                                                                    |  |  |
| Customize Ribbon     | When creating new workbooks                                                                                                    |  |  |
| Quick Access Toolbar | Use this fo <u>n</u> t: Body Font                                                                                                    |  |  |
| Add-Ins              | Font size: 11 💌                                                                                                    |  |  |
| Trust Center         | Default view for new sheets: Normal View                                                                                                    |  |  |
|                      | Include this many sheets: 3                                                                                                    |  |  |
|                      | Personalize your copy of Microsoft Office                                                                                                    |  |  |
|                      | User name: shul                                                                                                    |  |  |

 Towards the bottom there is a drop down list called Manage. Select Excel Add-ins and click Go

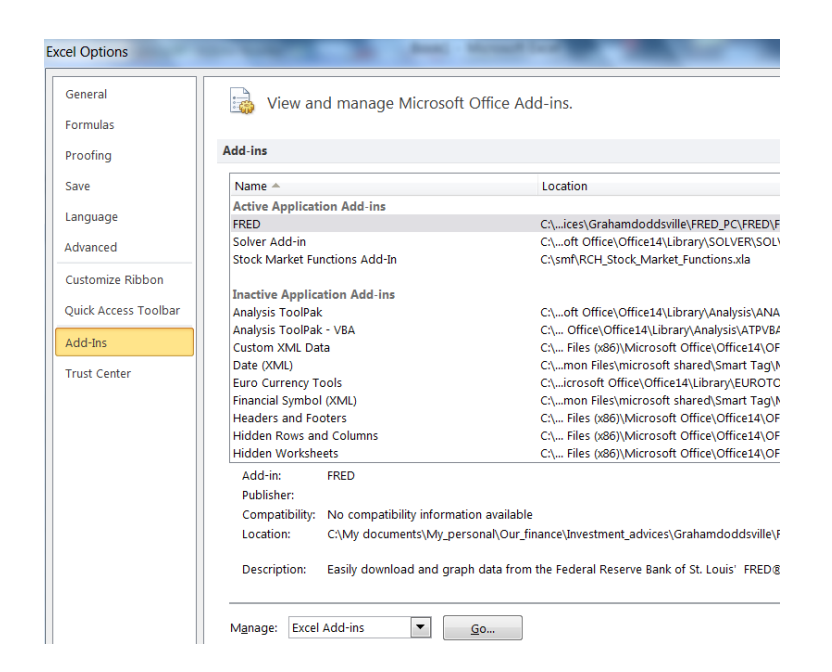

 Make sure the box with "Stock Market Functions Add-in" is in the add-in list and if not, click on Browse..., locate the "Stock Market Functions Add-in" called "RCH\_Stock\_Market\_Functions" (it is at C:\smf) then click on the file, then click on OK in following window.

| Add-Ins                                                                                       |   | Y X            |  |
|-----------------------------------------------------------------------------------------------|---|----------------|--|
| Add-Ins available:                                                                            |   |                |  |
| Analysis ToolPak<br>Analysis ToolPak - VBA                                                    |   | ОК             |  |
| Euro Currency Tools                                                                           |   | Cancel         |  |
| Solver Add-in<br>Stock Market Functions Add-In                                                |   | <u>B</u> rowse |  |
| Treeplan                                                                                      |   | Automation     |  |
|                                                                                               | Ŧ |                |  |
| FRED                                                                                          |   |                |  |
| Easily download and graph data from the Federal Reserve<br>Bank of St. Louis' FRED® database. |   |                |  |

- Double click Excel Spreadsheet
- To use the spreadsheet (Stock\_Valuator.xlsm), click on box "Enter Ticker", enter ticker, such as AAPL, then hit enter. The spreadsheet will start to calculate for you.